## 1. Overview

3 Steps: Install Arduino IDE, Reload code to EG118, Start to test.

The doc.need to download: The library file is downloaded to the specified path, others to the common folder.

<u>Arduino IDE</u> Serial Drivers Demo source code Library file: download to the path: computer--document--Arduino--libraries

# 2. Arduino IDE Environment Setting

### 2.1 Download Arduino IDE

## Downloads

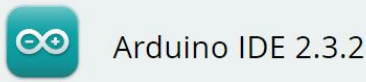

The new major release of the Arduino IDE is faster and even more powerful! In addition to a more modern editor and a more responsive interface it features autocompletion, code navigation, and even a live debugger.

For more details, please refer to the Arduino IDE 2.0 documentation.

Nightly builds with the latest bugfixes are available through the section below.

SOURCE CODE

The Arduino IDE 2.0 is open source and its source code is hosted on **GitHub**.

#### DOWNLOAD OPTIONS

Windows Win 10 and newer, 64 bits Windows MSI installer Windows ZIP file

Linux AppImage 64 bits (X86-64) Linux ZIP file 64 bits (X86-64)

macOS Intel, 10.15: "Catalina" or newer, 64 bits macOS Apple Silicon, 11: "Big Sur" or newer, 64 bits

Release Notes

## 2.2 Install Arduino IDE

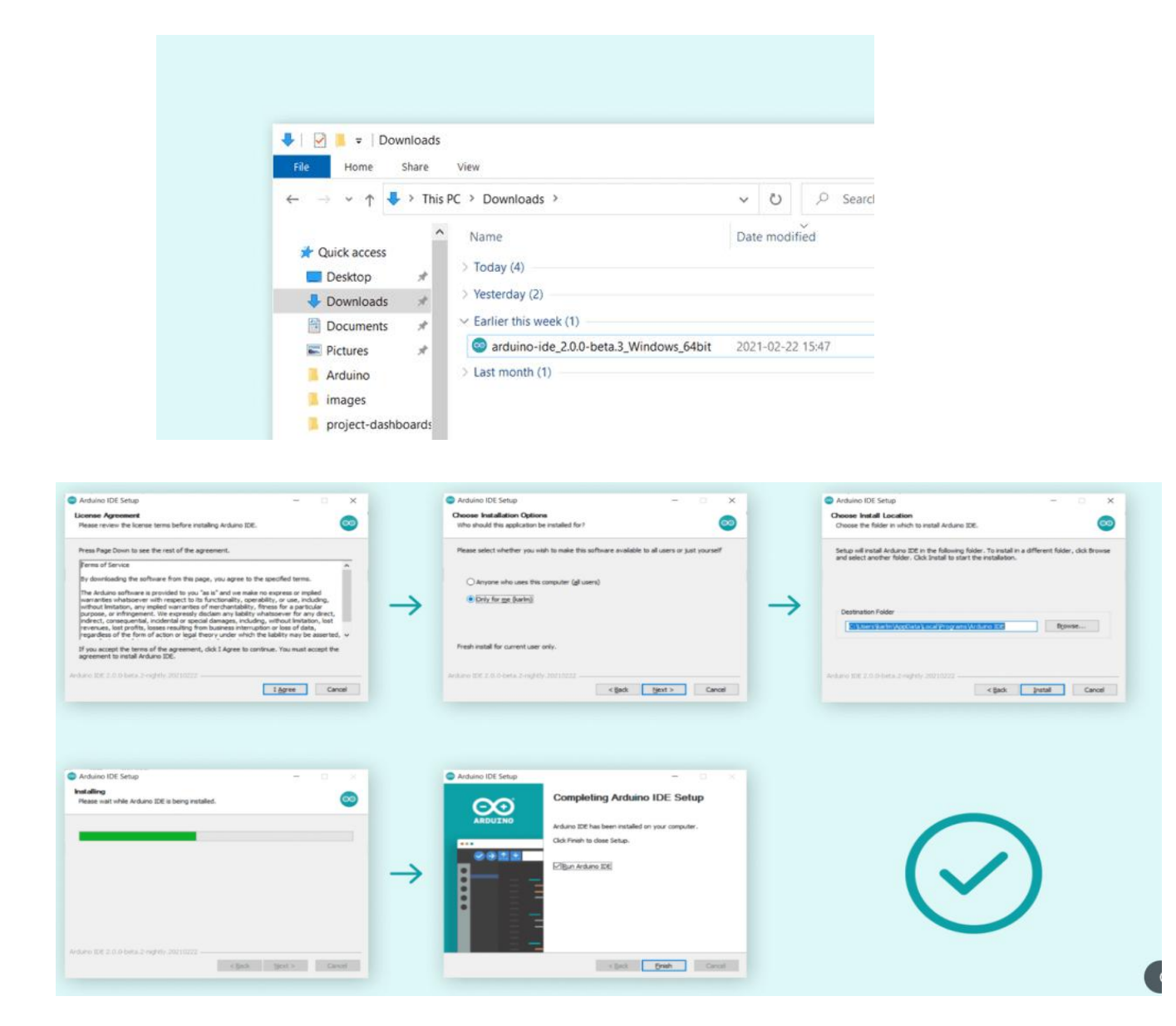

### 2.3 Install ESP32 development board

1> Setting Boards Manager URLs
File->Preference->Add Additional Boards Manager URLs:
https://dl.espressif.com/dl/package esp32 index.json

| Preferences                                                                                                    | Settings Network                                          | ×              |
|----------------------------------------------------------------------------------------------------|-----------------------------------------------------------|----------------|
| Sketchbook location:                                                                                                    |                                                           |                |
| d:\文档\Arduino                                                                                                    |                                                           | BROWSE         |
| Show files inside Sketches                                                                                                    |                                                           |                |
| Editor font size:                                                                                                    | 14 🛟                                                      |                |
| Interface scale:                                                                                                    | ✓ Automatic 100 %                                         |                |
| Theme:                                                                                                    | Light 🗸                                                   |                |
| Language:                                                                                                    | English v (Reload required)                               |                |
| Show verbose output during                                                                                                    | 🗌 compile 🗋 upload                                        |                |
| Compiler warnings                                                                                                    | None 🗸                                                    |                |
| <ul> <li>Verify code after upload</li> <li>Auto save</li> <li>Editor Quick Suggestions</li> <li>Additional boards manager UF</li> </ul> | 1.<br>Ls: https://www.arduino.cn/package_esp32_index.json | P              |
|                                                                                                    |                                                           | 2.<br>CANCELOK |

2> Install ESP32 development board: Boards Manager-->Search ESP32-->Install, this will take a few minuets, please waiting.

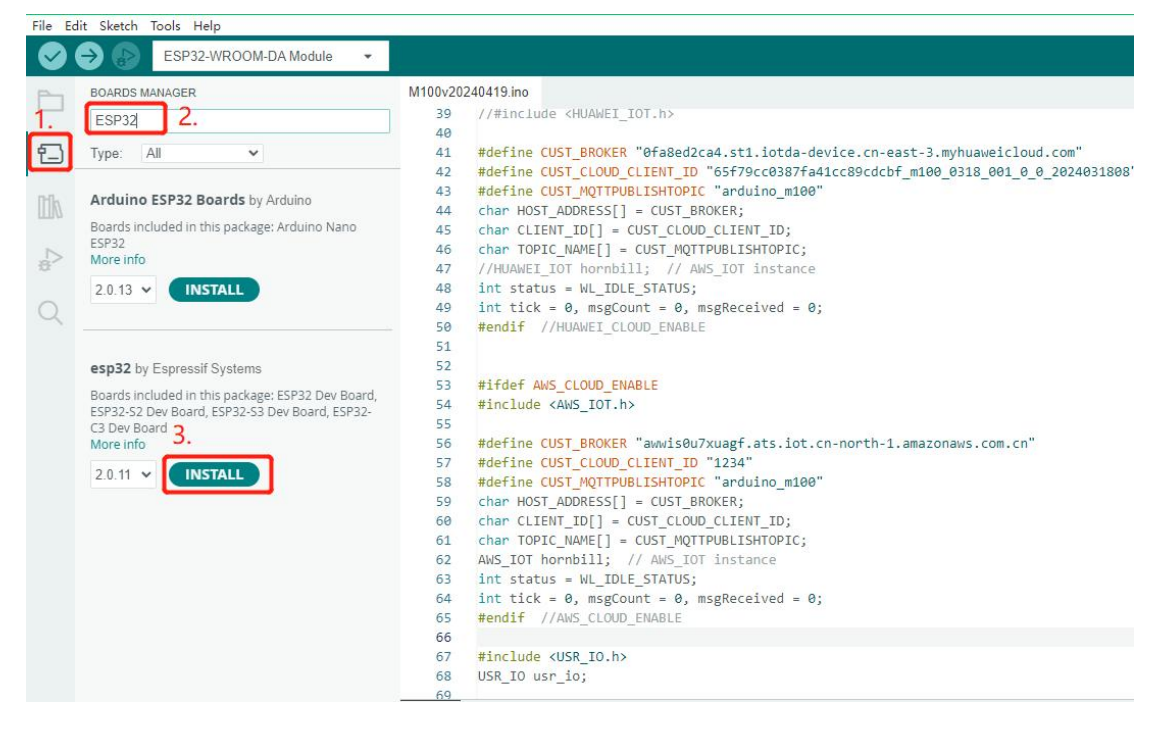

### 2.4 Install Library

Download Library: there need 10 library file to compile normally and load code to EG118: 3 files from PUSR's library, left 7 doc. From Arduino library:

1> PUSR library files: USR\_IO、AWS\_IOT、ArduinoRS485. Download the files to the path: computer--document--Arduino--libraries.

2> There need to install all the below files in the Arduino library: ArduinoModbus、AsyncTCP、CRC、ESPAsyncWebServer、Ethernet、OneButton、PubSubClient。 Install file: take the ArduinoModbus installing for example.

Click "Library Manager"--> Search "ArduinoModbus"--> Click "INSTALL"

| M100v20240419   Arduino IDE 2.2.1                                                                                                    |                                                                                                    | - 0 ×         |
|----------------------------------------------------------------------------------------------------|----------------------------------------------------------------------------------------------------|---------------|
| File Edit Sketch Tools Help                                                                                                    |                                                                                                    |               |
| ESP32-WROOM-DA Module 🔹                                                                                                    |                                                                                                    | Q 1/          |
| BP32-WROOM-DA Model     BP32-WROOM-DA Model     BP32-WROOM-DA Model     BP32-WROOM-DA Model     BP32-WROOM-DA Model     BP32-WROOM-DA Model     BP32-WROOM-DA Model     BP32-WROOM-DA Model     DP32-WROOM-DA Model     DP32-WROOM-DA MODEL     DP32-WROOM-DA MODEL     DP32-WROOM-DA MODEL     DP32-WROOM-DA MODEL     DP32-WROOM-DA MODEL     DP32-WROOM-DA MODEL     DP32-WROOM-DA MODEL     DP32-WROOM-DA MODEL     DP32-WROOM-DA WROOM-DA WR | <pre>M100:2224419ino M100:22244419ino M100:22244419ino M100:22244419ino M100:22244419ino M100:2224419ino M100:2224419ino M100:2224419ino M100:2224419ino M100:2224419ino M100:2224419ino M100:2244919ino M100:2244919ino M100:224919 M100:224919 M100 M100:2449 M100:2449 M100:2449 M100:2449 M100:2449 M100:2449 M100:244</pre> | -Q ↓<br><br>- |
|                                                                                                    | bs menti //ms_LLOU_Ennel:<br>66<br>67 #include «USR IO.h»<br>68 USR IO usr io:                                                                                                    |               |
|                                                                                                    | 69                                                                                                    |               |
|                                                                                                    | Output                                                                                                    | ≣ 6           |
|                                                                                                    | Uninstalling [ArduinoModbus@1.0.9]                                                                                                    |               |

M100v20240419 | Arduino IDE 2.2.1

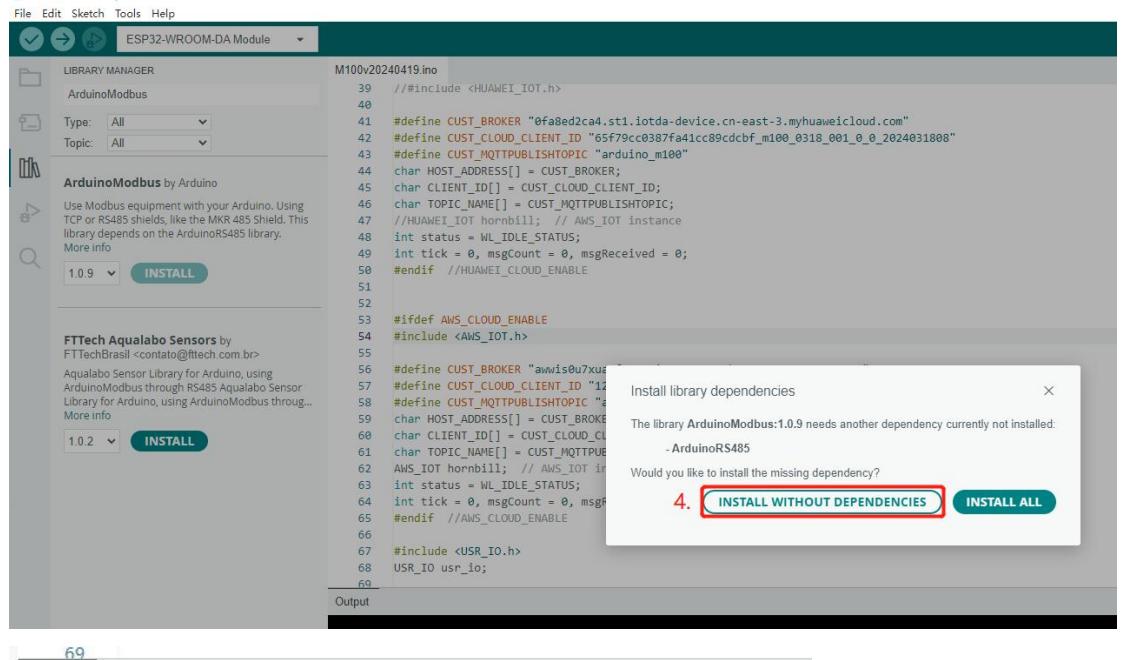

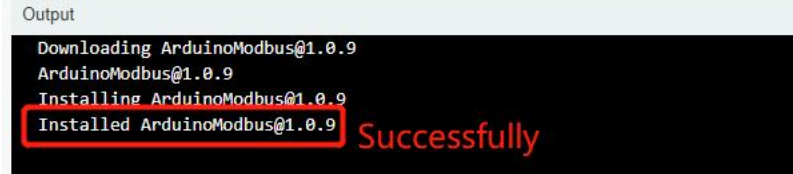

After finishing, can find the files in: Computer--Document--Arduino--libraries

| 📕 🛛 💆 📕 🗢 🛛 librarie                                     | s            |                                                    |  |
|----------------------------------------------------------|--------------|----------------------------------------------------|--|
| 文件 主页 共享                                                 | 查看           |                                                    |  |
|                                                          | 比电脑 > 文档 > . | Arduino > libraries >                              |  |
| <ul> <li>✓ ★ 快速访问</li> <li>■ 桌面</li> <li>③ 文档</li> </ul> | A<br>A       | 名称<br>ArduinoModbus<br>ArduinoRS485<br>AsymCTCP    |  |
| ↓ 下載 ■ 图片 ■ 系统(C)                                        | *            | Kysters     Keysters     CRC     ESSRsum/WebSenier |  |
| ● WPS云盘                                                  | ~            | Ethernet<br>Library Files                          |  |
| ✓ ■ 匹电脑 ↓ 系统 (C:)                                        |              | PubSubClient<br>USR IO                             |  |
| > 🧫 软件 (D;)                                              |              | ■ 库文件备份<br>■ ArduinoRS485.rar                      |  |
| 💧 Linux                                                  |              | WS_IOT.rar                                         |  |

## 2.5 Instructions for Library Files

ArduinoModbus: query/set parameters of EG118 through modbus command ArduinoRS485: RS485/232 communication AsyncTCP: TCP communication CRC: CRC verification for Modubs ESPAsyncWebServer: webpage developement Ethernet: ethernet port communication OneButton: deal with button activition PubSubClient: MQTT Client USR\_IO: test for IO expansion board AWS\_IOT: connection with Amazon platform

## 2.6 View Arduino Official Document

In Arduino website, view more instructions of Arduino IDE.

| DOCS                                   |               | Q Search on Docs                                                                                                    |
|----------------------------------------|---------------|----------------------------------------------------------------------------------------------------|
| ← All Docs<br>Software tools           | •             | <b>Software tools</b><br>Learn about the IDEs, Web Editor, CLI and all the software tools that you need to get yo                                                          |
| Legacy IDE<br>Arduino IDE 2<br>PLC IDE | >             | Arduino IDE<br>Discover all the features of the Arduino IDE, our most popular programming tool.<br>DISCOVER MORE                                                           |
| CLI                                    | $\rightarrow$ | Arduino CLI<br>Arduino CLI is a multifunctional tool with Boards/Library Managers, sketch builder for<br>Arduino-compatible boards via command line.<br>GETTING STARTED [경 |

# 3. Load the code onto EG118

### **3.1 Hardware Prepare**

- 1. 12V/1A power adaptor\*1
- 2. USB to TTL cable\*1
- 3. WiFi antenna\*1
- 4. USB to 485/232 serial cable\*1
- 5. USR-EG118\*1

#### Ports Indicate:

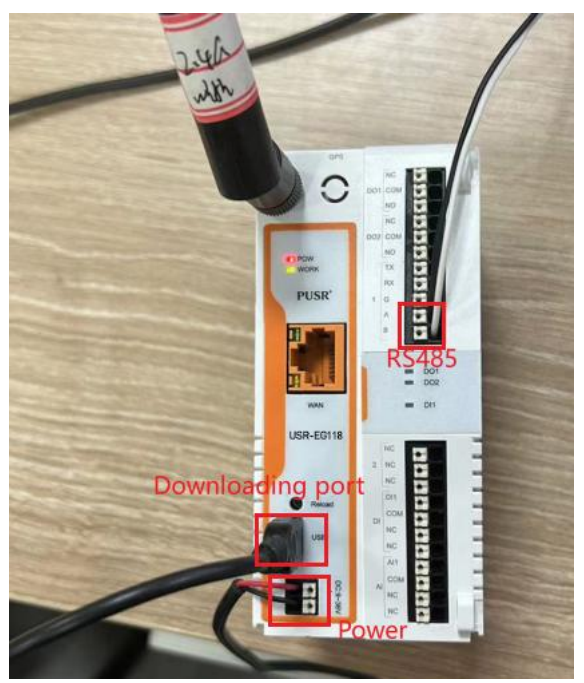

Power EG118, indicator blinking, the device successfully started Connect EG118 and computor through USB to TTL cable, work indicator keep light.

In the device manager, you can find the COM port which will be used for the programm download. There need to install serial drive if no COM port.

### 3.2 Compile and Load the program

1> Open source demo code

2> Select the right ESP32 development board: Tools-->Board-->ESP32-->ESP32-WROOM-DA Module

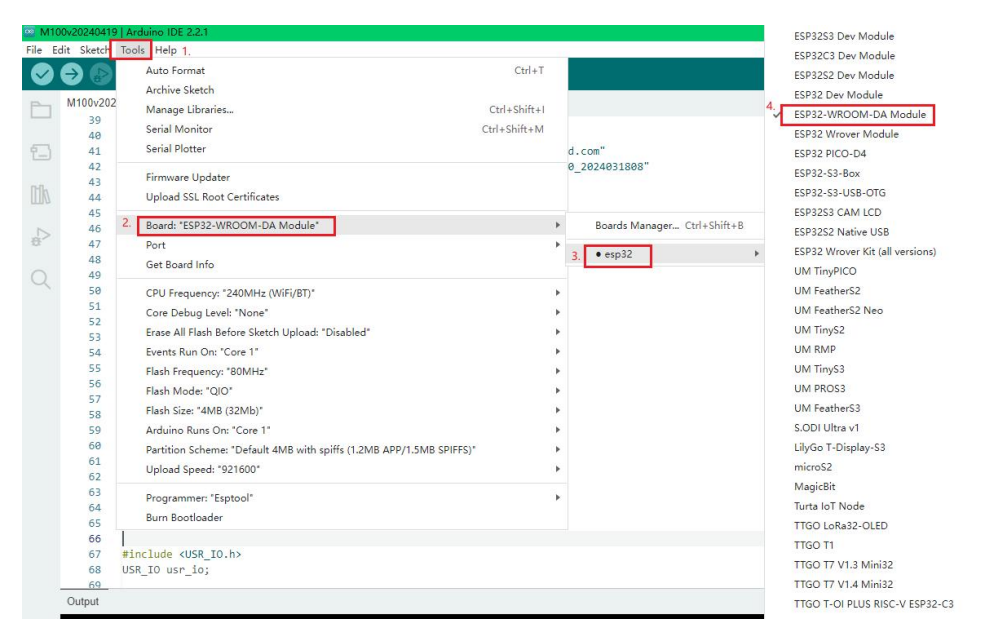

#### 3> Select download port: Tools-->Port-->COM port

| File Ed | dit Sketch             | Tools Help                                                                                                    |              |                                     |
|---------|------------------------|----------------------------------------------------------------------------------------------------|--------------|-------------------------------------|
| Ø       | € 🖗                    | L.<br>Auto Format<br>Archive Sketch                                                                                                    | Ctrl+T       |                                     |
|         | BOARDS N               | Manage Libraries                                                                                                    | Ctrl+Shift+I |                                     |
|         | Type:                  | Serial Monitor<br>Serial Plotter                                                                                                    | Ctrl+Shift+M | 100                                 |
|         | Arduinc<br>Boards in   | Firmware Updater<br>Upload SSL Root Certificates                                                                                             |              | udrate from 300 to 115200<br>)RESS; |
| 5       | ESP32<br>More info     | Board: "ESP32-WROOM-DA Module"<br>2. Port: "COM42"                                                                                           | •            | Serial ports                        |
| Q       | 2.0.13                 | Get Board Info                                                                                                    | 3.           | ✓ COM42                             |
|         | esp32 by<br>2.0.11 ins | CPU Frequency: "240MHz (WiFi/BT)"<br>Core Debug Level: "None"<br>Erase All Flash Before Sketch Upload: "Disabled"<br>Events Run On: "Core 1" | ><br>><br>>  |                                     |

4> Click Verify: recheck the code

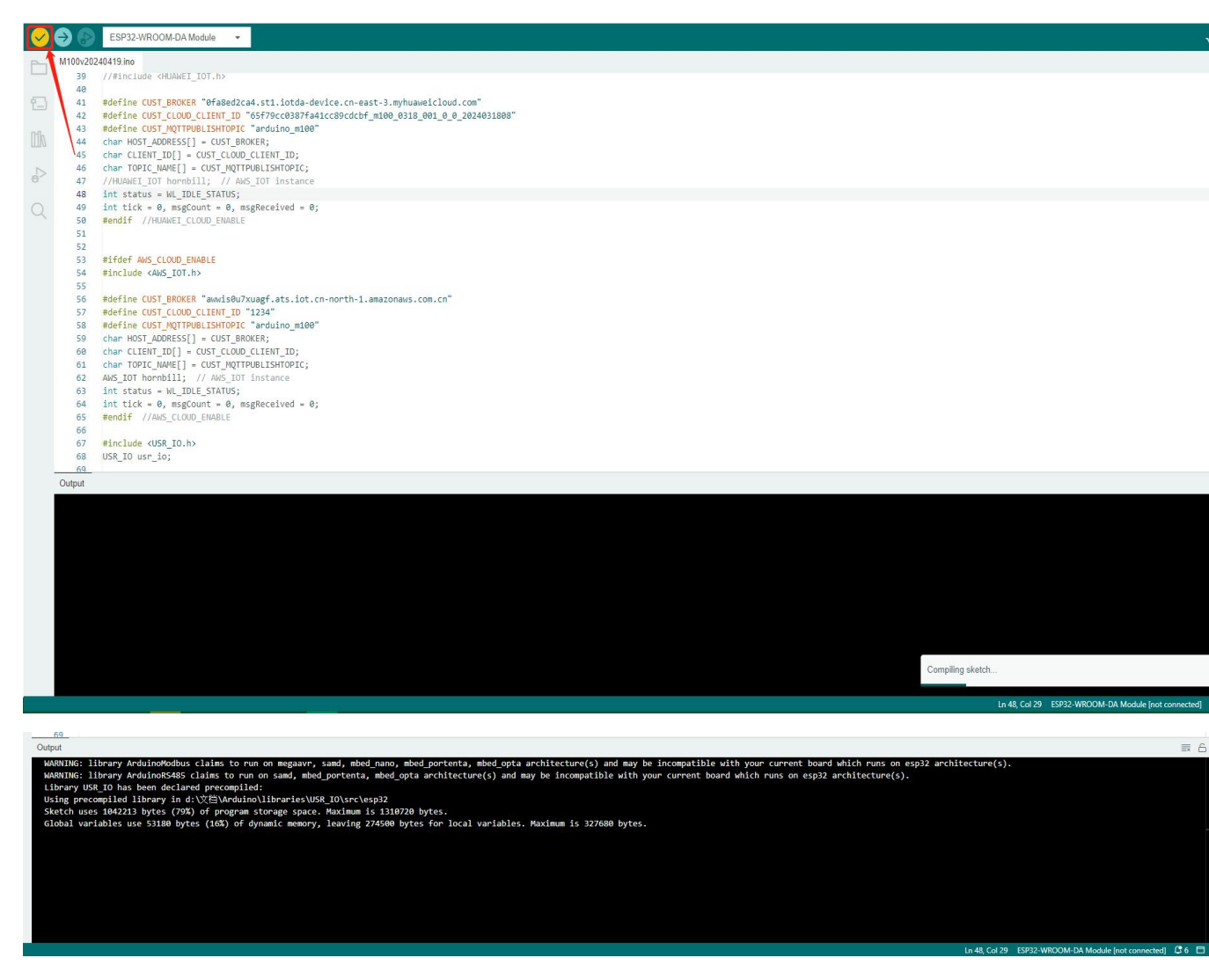

- 5> Upload: Compile the code and upload to EG118 which will take about several min.
  - a. Power off the EG118
  - b. Click Upload button

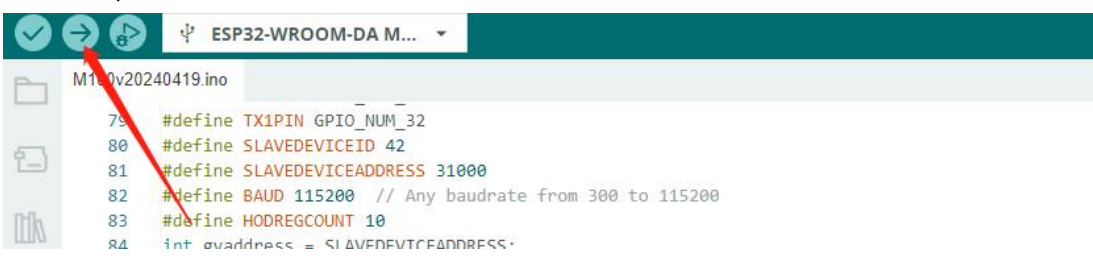

c. While it appears the content in the red frame, holding the reload button and power on the device, then keep hold the reload button. This need to try several time unit it is workable.

| Output Serial Monitor                                                                                                    |
|----------------------------------------------------------------------------------------------------|
| WARNING: library ArduinoModbus claims to run on megaavr, samd, mbed_nano, mbed_portenta, mbed_opta architecture(s) and may be incompatible with your current<br>WARNING: library ArduinoR5485 claims to run on samd, mbed_portenta, mbed_opta architecture(s) and may be incompatible with your current board which runs on e<br>Library USR IO has been declared precompiled: |
| Using precomplied library in d: \\deltarouino\libraries\USR_IO\src\esp32<br>Sketch uses 1042213 bytes (79%) of program storage space. Maximum is 1310720 bytes.                                                                                                    |
|                                                                                                    |

d. Once the downloading starts normally like below, can release the reload button.

| Output                  | Serial Monitor                                                                                                    |
|-------------------------|----------------------------------------------------------------------------------------------------|
| Compr<br>Writi<br>Wrote | essed 8192 bytes to 47<br>ng at 0x0000e000 (100 %)<br>e 8192 bytes (47 compressed) at 0x0000e000 in 0.2 seconds (effective 427.3 kbit/s) |
| Compr                   | essed 1047968 bytes to 655895                                                                                                    |
| Writi                   | ng at 0x0001b27a (2 %)                                                                                                    |
| Writ:<br>Writ:<br>Writ: | ng at 0x0002s701 (7 %)<br>ng at 0x000317fa (9 %)<br>ng at 0x0004220d (12 %)                                                              |

Wait until the programm is loaded.

| <pre>99 100 101 //bebebus app_bletest; // AWS_IOT instance 102 103 104 void WiFiEvent(WiFiEvent_t event) { 105 switch (event) { 106 case ARDUNIO_EVENT_ETH_START: 107 serial.println("ETH Started"); 108 ETH.setHostname("esp32-ethernet"); //set eth hostname here</pre> |  |
|----------------------------------------------------------------------------------------------------|--|
| <pre>100 101 //bebebus app_bletest; // AWS_IOT instance 102 103 104 void WiFiEvent(WiFiEvent_t event) { 105 switch (event) { 106 case ARDUNNO_EVENT_ETH_START: 107 serial.printn("ETH Started"); 108 ETH.setHostname("esp32-ethernet"); //set eth hostname here</pre>     |  |
| <pre>101 // Vebebbs app_letest; // Aws_ion instance 102 103 104 void WiFiEvent(WiFiEvent_t event) { 105 switch (event) { 106 Case ARDUINO_EVENT_ETH_START: 107 // Serial.println("ETH_Started"); 108 ETH.setHostname("esp32-ethernet"); //set eth hostname here</pre>     |  |
| <pre>102 103 104 void WiFiEvent(WiFiEvent_t event) { 105 switch (event) { 106 Case RADUND_EVENT_ETH_START: 107 // Serial.println("ETH_Started"); 108 ETH.setHostname("esp32-ethernet"); //set eth hostname here</pre>                                                     |  |
| <pre>void WiFiEvent(WiFiEvent_t event) { switch (event) { case ARDUNIO_EVENT_ETH_START:</pre>                                                                                                    |  |
| <pre>105 switch (event) { 106 case ARDUINO_EVENT_ETH_START: 107 // Serial.println("ETH_Started"); 108 ETH.setHostname("esp32-ethernet"); //set eth hostname here</pre>                                                                                                    |  |
| <pre>106 case ARDUINO_EVENT_ETH_START:<br/>107 // Serial.println("ETH_Started");<br/>108 ETH.setHostname("esp32-ethernet"); //set eth hostname here</pre>                                                                                                    |  |
| <pre>107 // Serial.println("ETH Started");<br/>108 ETH.setHostname("esp32-ethernet"); //set eth hostname here</pre>                                                                                                    |  |
| 108 ETH.setHostname("esp32-ethernet"); //set eth hostname here                                                                                                    |  |
|                                                                                                    |  |
| Output Serial Monitor                                                                                                    |  |
| Writing at 0x000da7e0 (80 %)                                                                                                    |  |
| Writing at 0x00000125 (62 %)                                                                                                    |  |
| which at $\alpha_{x}$ and $\alpha_{x}$                                                                                                    |  |
| Writing at 0x000f5f4 (99 %)                                                                                                    |  |
| Writing at 0x000ff192 (92 %)                                                                                                    |  |
| Writing at 0x00104a3f (95 %)                                                                                                    |  |
| Writing at 0x00109e22 (97 %)                                                                                                    |  |
| Writing at 0x0010fa99 (100 %)                                                                                                    |  |
| Wrote 1047968 bytes (655895 compressed) at 0x00010000 in 10.7 seconds (effective 783.1 kbit/s)                                                                                                    |  |
| Hash of data verified.                                                                                                    |  |
|                                                                                                    |  |
| Leaving                                                                                                    |  |
| Hard resetting via KIS pin                                                                                                    |  |
|                                                                                                    |  |

e. Disconnect the download cable, powe on EG118. Wait until it starts successfully. (WORK light blinking), then proceed to the functional test.

# 4. Demo Function Test

### 4.1 WiFi connection

PC connect wifi of EG118

SSID: USR-EG118\_xxxx, xxxx means the last four numbers of MAC address.

Password: 012345678

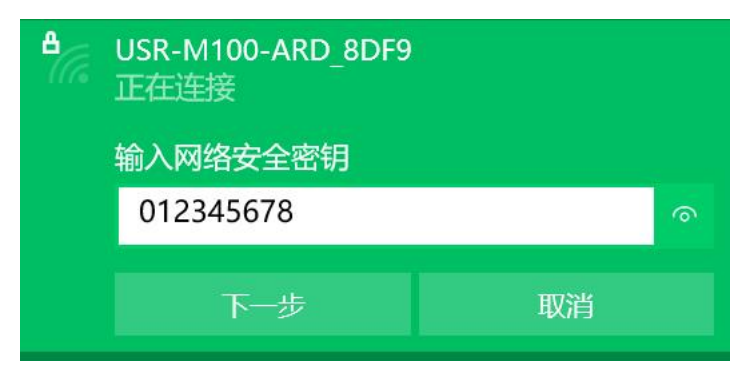

## 4.2 Login Webpage

Enter 192.168.1.1 in the browser, login webpage.

## USR-EG118: config [1 dout config] [2 viff\_sta\_mode] [3 viff\_softap\_mode] [4 rs485st\_mode] [5 rs485tcpthu\_mode] [7 huavei\_lot\_sample] [8 ave\_lot\_sample] [9 rs485pcmodbustools\_demc] [10 device\_info] [11 connect to net] [12 rs485TH485PE\_DEMO]

1 dout config: control DO on/off

2 wifi\_sta\_mode: set EG118 as STA mode to connect the AP

3 wifi\_SOFP\_AP\_mode: set EG118 as AP mode

- 4 TCP mode: set EG118 to TCP
- 5 MQTT mode: set EG118 to MQTT

### 4.3 DO Controlling Test

Click OUT1\_ON, control DO1 to on/off.

### USR-EG118: 1set DOUT0 ON OFF DOUT1 ON OFF get ai current

OUT1\_ON OUT1\_OFF OUT2\_ON OUT\_2OFF GETcurrent return

Check that the DO1 indicator on the EG118 is light.

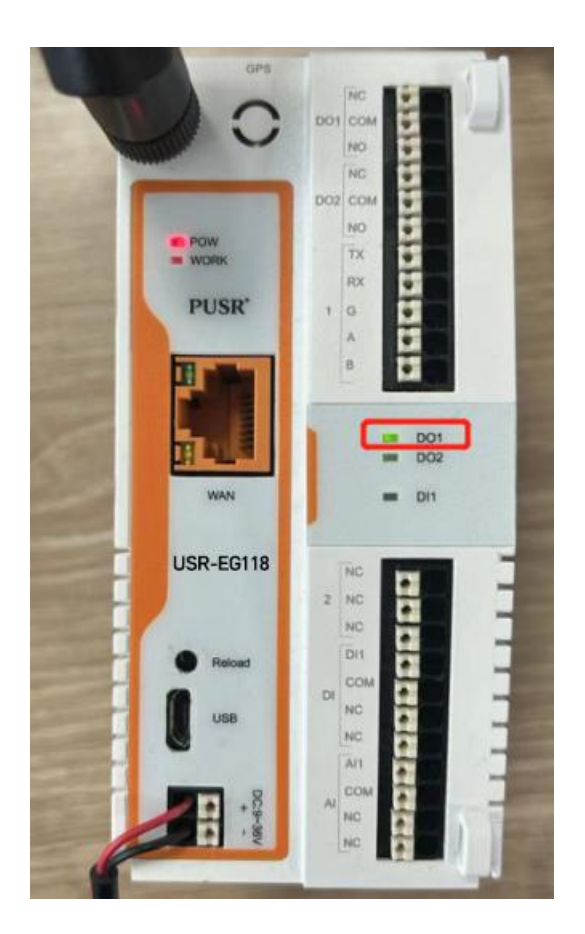

### 4.4 STA mode

Click "wifi\_sta\_mode"-->"sta\_wifisetting"-->set AP's ssid and password-->submit

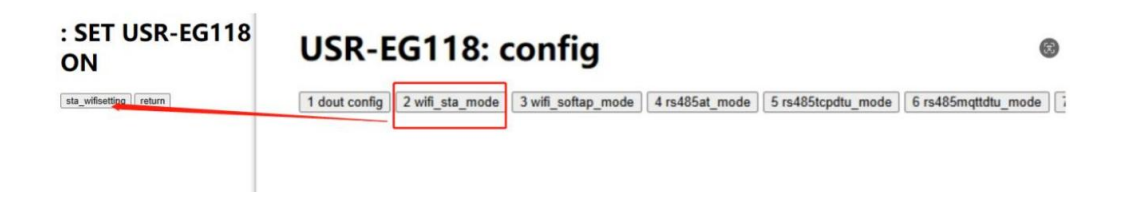

# 5. Common Questions

An error as shown in the following figure occurs during the compilation process. How to solve it?

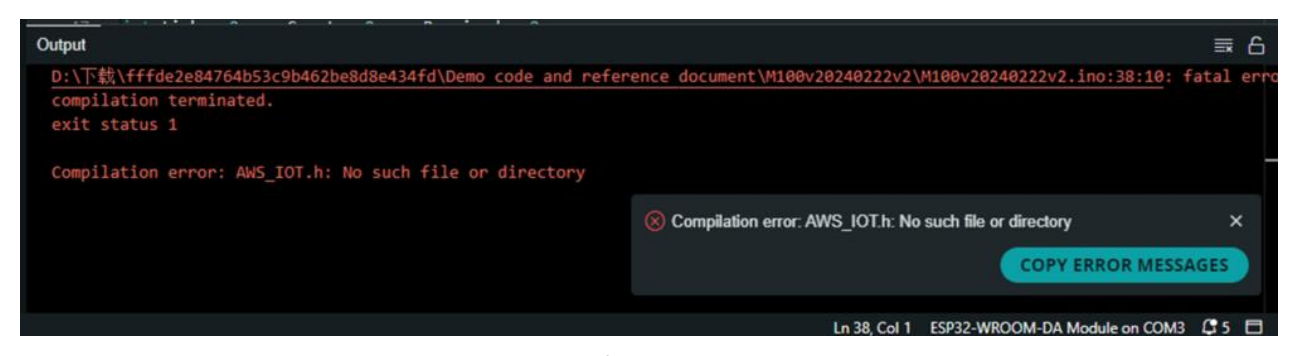

This error indicates that the corresponding library file is missing,Install the corresponding library in the following path by following instructions in 2.4 Installing a Library : D:\Document\Arduino\libraries